Stadtbibliothek im Bildungscampus Nürnberg

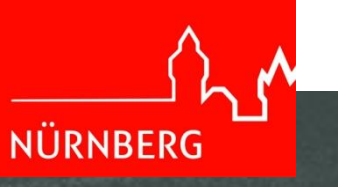

## Literaturbeschaffung Suchstrategien

OPAC vs. Suchmaschinen

## Inhalt

## Vorbereitungen

- Suchbegriffe
- Methoden

## Suchmaschinen

- Boolesche Operatoren
- Trunkierungen

OPAC

- Einfache Suche
- Erweiterte Suche
- Systematik
- Vormerkungen
- Fernleihe

## Vorbereitungen

Suchstrategien

## Vorbereitung: Suchbegriffe auswählen

- Themeneingrenzung (siehe Power Point wissenschaftliches Arbeiten)
- Hilfsmittel: Allgemeine Nachschlagewerke, Enzyklopädien, <u>Wikipedia</u>, <u>Synonymwörterbücher</u>
- Suchbegriffe finden:
  - 1. Kernbegriffe festlegen
  - 2. Synonyme
  - 3. Oberbegriffe/Unterbegriffe
  - 4. Verwandte Begriffe
  - 5. Fremdsprachige Begriffe

## Vorbereitung: Wortliste - Beispiel

#### Mein Thema: gesundheitliche Risiken bei Impfungen

| Aspekte des Themas | Gesundheit                                 | Impfung                           | Risiko                                |
|--------------------|--------------------------------------------|-----------------------------------|---------------------------------------|
| Synonyme           | Wohlbefinden<br>Wohlergehen                | Immunisierung<br>Immunisation     | Gefahr<br>Bedrängnis                  |
| Oberbegriffe       |                                            | Gesundheit<br>Medizin             |                                       |
| Unterbegriffe      | Körperliche Gesundheit<br>Gesundheitswesen | Aktive Impfung<br>Passive Impfung | Gesundheitsrisiko<br>Infektionsrisiko |
| Verwandte Begriffe | Heilung<br>Krankheit                       | Krankheit<br>Infektion            | Ungünstigster Fall                    |

## Vorbereitung: Wortliste

 Auf der Homepage der ULB Münster finden Sie beispielsweise einen leeren Vordruck für eine <u>Wortliste</u>

## Suchmaschinen

Suchstrategien

## Welche Suchmaschinen gibt es?

Einige Beispiele:

- 1. <u>Google</u>: die meist genutzte Suchmaschine
- 2. Microsoft <u>Bing</u>: die zweitgrößte Suchmaschine
- 3. <u>Duckduckgo</u>: eine beliebte Suchmaschine, wenn man Wert auf Privatsphäre legt
- 4. <u>Startpage</u>: auch hier steht Diskretion im Vordergrund
- 5. <u>Yahoo</u>: die drittpopulärste Suchmaschine weltweit

### Suchmaschinen: Boolesche Operatoren

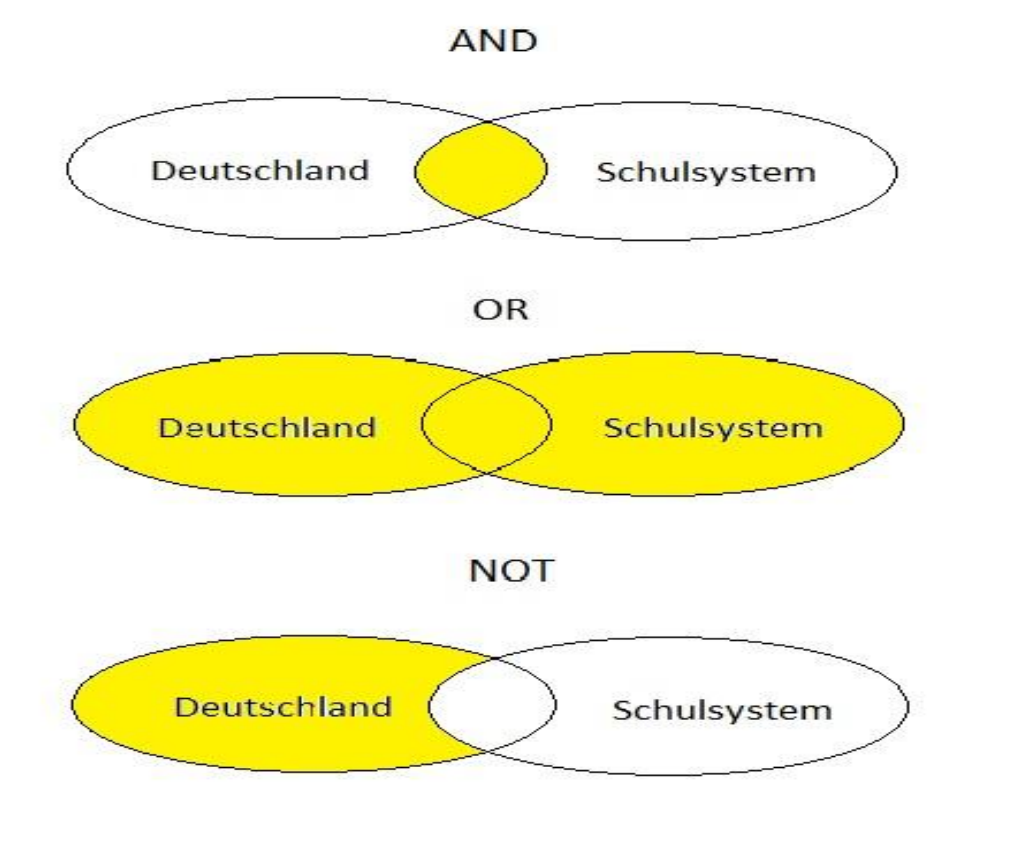

Filomx, CC BY-SA 3.0 <https://creativecommons.org/licenses/by-sa/3.0>, via Wikimedia Commons

**AND:** alle gesuchten Begriffe kommen in dem Dokument vor; schränkt die Suche ein

**OR:** in dem Dokument kommt mindestens ein Suchbegriff vor; dehnt die Suche aus

**NOT:** in dem Dokument kommt nur der Erste Begriff vor, der Zweite nicht; schließt Suchbegriffe aus

## Suchmaschinen - Trunkierungen

- auch "Wildcard", "Platzhalter" oder "Joker" genannt
- ist ein Platzhalter am Anfang, in der Mitte oder am Ende eines Wortes
- ... und kann bei der Suche verwendet werden, wenn:
  - es mehrere Schreibweisen gibt

 $\rightarrow$  Tele\*on  $\rightarrow$  Telephon, Telefon, Television

zusammengesetzte Wörter gesucht werden

 $\rightarrow$  \*roman  $\rightarrow$  Detektivroman, Roman

 $\rightarrow$  Medizin\*  $\rightarrow$  Mediziner, Medizinstudium

## **Der OPAC**

Suchstrategien

## Was ist ein OPAC?

- = Online Public Access Catalogue
- eine *Datenbank*, die alle Medien im Bestand einer Bibliothek verzeichnet
- enthält bibliografische Angaben wie z.B. Autor, Titel, Verlag eines Werkes
- enthält keine Volltexte

### OPAC – Einfache Suche

#### Einfache Suche/Freie Suche/Schnellsuche:

| Suchfelder  |              |
|-------------|--------------|
| Freie Suche | mountainbike |
| Medienart   | Alle         |

- gleichzeitige Suche in mehreren Feldern (Autor, Titel, Schlagwort,...)
- verursacht eine große Treffermenge
- geeignet f
  ür einen ersten 
  Überblick 
  über ein bereits eingegrenztes Thema
- im Beispiel: Mountainbike  $\rightarrow$  104 Treffer!!!

## OPAC – Trefferlisten sortieren

Folgende Sortierungen sind möglich:

| Gesucht wurde mit: "Freie Suche = |           |  |  |  |  |  |
|-----------------------------------|-----------|--|--|--|--|--|
| Andere Sortierung einstellen:     |           |  |  |  |  |  |
| Titel                             |           |  |  |  |  |  |
|                                   | Verfasser |  |  |  |  |  |
| Jahr abwärts                      |           |  |  |  |  |  |
|                                   |           |  |  |  |  |  |

## OPAC – Trefferlisten eingrenzen

• Einschränkungen möglich nach:

| Treffer einschränken nach: |                  |  |  |  |  |  |  |  |
|----------------------------|------------------|--|--|--|--|--|--|--|
| + Medienart                |                  |  |  |  |  |  |  |  |
| + Textsprache              |                  |  |  |  |  |  |  |  |
| +                          | Originalsprache  |  |  |  |  |  |  |  |
| +                          | Notation         |  |  |  |  |  |  |  |
| +                          | Erscheinungsjahr |  |  |  |  |  |  |  |
| + Schlagwörter             |                  |  |  |  |  |  |  |  |
| +                          | Zielgruppe       |  |  |  |  |  |  |  |
| +                          | Art/Inhalt       |  |  |  |  |  |  |  |
|                            | Einschränken     |  |  |  |  |  |  |  |
|                            |                  |  |  |  |  |  |  |  |

## OPAC – Trefferlisten eingrenzen - Notationen

- die Notation zeigt im Beispiel an in welchen Themengebieten Werke mit dem Suchbegriff "Mountainbike" vorhanden sind
- je nach Schwerpunkt kann hier eingegrenzt werden

| 10 | N = t = t = =                                                |
|----|--------------------------------------------------------------|
|    | - Notation                                                   |
|    | 796.6 Radsport, Rollsport [32]                               |
|    | 914(234) Alpen, Alpinismus [17]                              |
|    | 629.182 Einräder, Fahrräder, Roller,<br>Kleinkrafträder [11] |
|    | 914.341(234) Bayerische Alpen [4]                            |
|    | 914.5(234) Italienische Alpen,<br>Südtirol [4]               |
|    | 914.332 Rheinland-Pfalz, Saarland<br>(mit Eifel) [2]         |
|    | 914.36(234) Österreichische Alpen [2]                        |
|    | 796/799(05) Sport: Zeitschriften [1]                         |
|    | 914.4 Frankreich [1]                                         |
|    | 914.342 Franken [1]                                          |
|    | x Kindersachbuch: Spiel und Hobby<br>[1]                     |
|    | 796.56 Überlebenstraining,<br>Orientierung [1]               |
|    | 914.341 Bayern [1]                                           |
|    | 799 Sonstige Sportarten [1]                                  |
|    | 916.8 Südliches Afrika (Südafrika,<br>Namibia u.a.) [1]      |
|    | 796.6(091) Radsport, Rollsport:                              |

Jeschichte - Biographien I

## OPAC – Erweiterte Suche

|                            | Titel / Reihe   | Stichworts         | uche     |               |      |      |        |
|----------------------------|-----------------|--------------------|----------|---------------|------|------|--------|
| UND                        | Autor / Verfass | er / Person        |          |               |      |      |        |
| UND                        | Körperschaft /  | Orchester / Gruppe | <u>~</u> |               |      |      |        |
| UND                        | Thema (Schlag   | wortkette)         | ~        |               |      |      |        |
| Provenienz/Historische Eir | nbände Sch      | lagwortsuche       |          |               |      |      |        |
| Medienart                  |                 | Alle               | ~        | Art/Inhalt    |      | Alle | ~      |
| Textsprache                |                 | Alle               |          |               |      |      | $\sim$ |
| Herkunftssprache           |                 | Alle               |          |               |      |      | ~      |
| Ausgabe Noten              |                 | Alle               |          |               |      |      | $\sim$ |
| Interessenkreis            |                 | Alle               |          |               |      |      | ~      |
| Systematikgruppe           |                 |                    |          | Systematiktyp | Alle |      | ~      |
| Mediennummer               |                 |                    |          | ]             |      |      |        |

## OPAC – Erweiterte Suche

- Festlegen von Kategorien möglich
- Eingrenzung durch Kombination mehrerer Felder  $\rightarrow$  z.B. Autor + Titel
- Feld "Titel" → Stichwortsuche:
  - der Begriff kommt im Titel, Untertitel oder einer anderen bibliografischen Angabe eines Werkes vor
  - Zum Beispiel: Eingabe des Suchbegriffs "hoax" im Titelfeld:

| Katalogangaben   |                                                                     |
|------------------|---------------------------------------------------------------------|
| Medienart        | 🌪 [Buch]                                                            |
| Art/Inhalt       | Biografie                                                           |
| Verfasser        | Irving, Clifford, 1930-2017                                         |
| Titel            | Der Fälscher : Roman / Clifford Irving                              |
| Weitere Titel    | The hoax                                                            |
| Veröffentlichung | Wolfenbüttel : Seeliger, 2007<br>Braunschweig : GP, German Publ. AG |
| Umfang / Format  | 350 Seiten                                                          |
| Ausgabe          | 1. Aufl.                                                            |
|                  |                                                                     |

## OPAC – Schlagwortsuche

#### • Schlagwortsuche:

- Thematische Suche: es werden Medien zu einem bestimmtem Thema gesucht
- die Schlagwörter müssen nicht im Titel vorkommen
- im "Register" sind weitere Schlagwörter und Schlagwortketten zu finden
- Schlagwortkette: Inhaltsangabe in max. 10 Wörtern

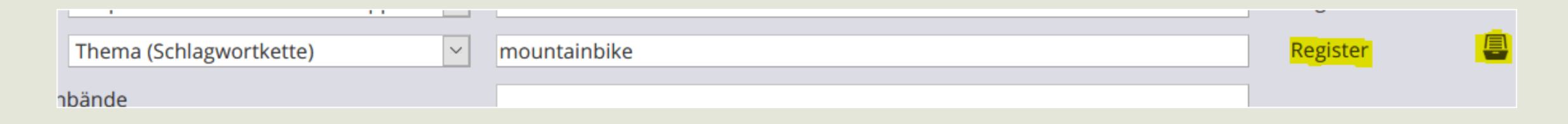

## OPAC – Schlagwortregister

#### ermöglicht eine gezielte Suche:

| Register der Schlagwörter                             |
|-------------------------------------------------------|
| Mountainbike                                          |
| Mountainbike ; Geschichte                             |
| Mountainbike ; Instandhaltung ; Anleitung             |
| Mountainbike ; Instandhaltung ; Reparatur             |
| Mountainbike ; Instandhaltung ; Reparatur ; Anleitung |
| Mountainbike ; Marktübersicht                         |
| Mountainbike ; Pedelec ; Instandhaltung ; Reparatur   |
| Mountainbike ; Reparatur ; Anleitung                  |
| Mountainbike ; Technik                                |
| Mountainbike ; Zeitschrift                            |
| Mountainbiking                                        |
| Mountainbiking ; Akrobatik ; DVD-Video                |
| Mountainbiking ; Ausdauertraining                     |
| Mountainbiking ; Frau ; Ratgeber                      |
| Mountainbiking ; Freeriding                           |
| Mountainbiking ; Freeriding ; DVD-Video               |
| Mountainbiking ; Geschichte                           |
| Mountainbiking ; Ratgeber                             |
| Mountainbiking ; Sportliche Technik                   |
| Mountainbiking ; Sportliche Technik ; DVD-Video       |
| Mountainbiking ; Training                             |

## OPAC – Schlagwortketten

#### • Eine weitere Möglichkeit ist das Link-Hopping über die Katalogangaben:

| Katalogangaben     |                                                                                    |
|--------------------|------------------------------------------------------------------------------------|
| Medienart          | 🌪 [Buch]                                                                           |
| Art/Inhalt         | Führer                                                                             |
| Verfasser          | Zahn, Achim, 1961-                                                                 |
| Titel              | Alpencross mit dem Mountainbike : 23 Touren in den Ost- und Westalpen / Achim Zahn |
| Veröffentlichung   | München : Bruckmann, [2020]                                                        |
| Umfang / Format    | 318 Seiten : Illustrationen, Karten ; 24 cm + 1 Pässe-Poster                       |
| Anmerkungen        | Der Bestseller, komplett überarbeitet und neu mit Pässe-Poster - Umschlag          |
| Sprache            | Deutsch                                                                            |
| ISBN               | 978-3-7343-1570-1 ►<br>3-7343-1570-0 ►<br>9                                        |
| Schlagwortkette    | Alpen ; Überquerung ; Mountainbike                                                 |
| Systematik         | 914(234) Alpen, Alpinismus                                                         |
| Inhaltsverzeichnis | Link zum Inhaltsverzeichnis                                                        |
|                    | Link zum Inhaltsverzeichnis                                                        |
| Inhaltstext        | Link zum Inhaltstext                                                               |

## OPAC – Allgemeine Tipps 1

- die *Rechtschreibung* ist zu beachten!!!
- Groß- und Kleinschreibung ist irrelevant
- Artikel werden nicht berücksichtigt
- je mehr Angaben  $\rightarrow$  desto kleiner das Suchergebnis

## OPAC – Allgemeine Tipps 2

- Eingabe eines *Titels in Anführungszeichen* → Suche nach zusammengehöriger Phrase ("ein fliehendes Pferd")
- **Trunkierungen**  $\rightarrow$  wenn Suchbegriffe nicht genau bekannt sind
  - z.B. "Haus\*" → ergibt "Hausbau", "Hausbesitz", "Hausbesitzer"
  - im OPAC der StB sind keine Linkstrunkierungen erlaubt
- Suche nach fremdsprachigen Publikationen → im Feld "Titel" Eingabe in der jeweiligen Landessprache

# Die Systematik der Stadtbibliothek Nürnberg

Suchstrategien

## Systematik - UDC

- = Universelle Dezimalklassifikation
- wird zur Ordnung der Bibliotheksbestände der Stadtbibliothek Nürnberg verwendet
- ermöglicht die Darstellung sämtlicher Wissensgebiete ausschließlich mit Ziffern und Sonderzeichen
- teilt den Bestand in 10 Hauptgruppen auf
- die Hauptgruppen bestehen aus mehreren Untergruppen

## Systematik – UDC - Hauptgruppen

| lauptgruppen | Inhalt                                                                                                 |
|--------------|----------------------------------------------------------------------------------------------------|
| 0            | Allgemeines und Informatik                                                                             |
| 1            | Philosophie und Psychologie                                                                            |
| 2            | Religion                                                                                               |
| 3            | Sozialwissenschaften, Volkswirtschaften, Recht,<br>öffentliche Verwaltung, Pädagogik und<br>Volkskunde |
| 4            | Sprachwissenschaft                                                                                     |
| 5            | Naturwissenschaften und Mathematik                                                                     |
| 6            | Technik, Medizin, angewandte Wissenschaften                                                            |
| 7            | Kunst, Fotografie, Theater, Spiel, Sport                                                               |
| 8            | Literaturwissenschaft                                                                                  |
| 9            | Geschichte und Geografie                                                                               |

## Systematik - UDC

Im OPAC können in der "Erweiterten Suche" einzelne Systematikstellen angegeben werden, um die Suche auf ein spezielles Wissensgebiet einzuschränken oder Sie stöbern nach Systematikstellen im OPAC-Register:

|                            | Titel / Reihe                       |      | ~ |                 |               |          |                   |            |
|----------------------------|-------------------------------------|------|---|-----------------|---------------|----------|-------------------|------------|
| UND 🗸                      | Autor / Verfasser / Person          |      |   |                 |               |          |                   |            |
| UND                        | Körperschaft / Orchester / Gruppe 🗸 |      |   |                 |               |          |                   |            |
| UND                        | Thema (Schlagwortkette)             |      |   |                 |               |          |                   |            |
| Provenienz/Historische Eir | nbände                              |      |   |                 |               |          |                   |            |
| Medienart                  | Medienart                           |      | ~ | Art/Inhalt Alle |               | Alle     | ~                 |            |
| Textsprache                |                                     | Alle |   |                 |               |          |                   | ~          |
| Herkunftssprache           |                                     | Alle |   |                 |               |          |                   | ~          |
| Ausgabe Noten              |                                     | Alle |   |                 |               |          |                   | ~          |
| Interessenkreis            |                                     | Alle |   |                 |               |          |                   | ~          |
| Systematikgruppe           |                                     | 796* |   |                 | Systematiktyp | UDC Sach | literatur (ohne M | lagazin) 🖂 |
| Mediennummer               |                                     |      |   |                 |               |          |                   |            |

### Systematik - Klartextsystematik

- neben der UDC, sind einige Medien mit Klartextsignaturen gekennzeichnet:
- 1. Ebene des Katharinenklosters K1:
- → Essen + Trinken, Basteln, Haushalt, Garten, Haustiere, Elternbibliothek, Spiele,
   Heimwerken, Zeichnen, Malen, Wohnen, Handarbeiten, Hobby und Feste, Yoga
   und Fitness
- 2. Ebene des Katharinenklosters K2: Job-Info
  - Lernhilfen

3. Ebene des Katharinenklosters – K3:

Franken

## **Die Vormerkung**

Was tun, wenn das gewünschte Medium ausgeliehen ist?

## Wie bestelle ich ein ausgeliehenes Medium?

 ist ein Medium ausgeliehen, besteht die Möglichkeit dieses gegen eine Gebühr von 1,50 € vorzumerken.

#### Exemplarangaben

| Bibliot | hek          | Standort        |           |           | Signatu                 | r         | Mediennumm | er Ausleihtyp                    | Status                             |
|---------|--------------|-----------------|-----------|-----------|-------------------------|-----------|------------|----------------------------------|------------------------------------|
| Zentru  | m            | Sachlitera      | tur / Ebe | ne K2     | 07.2 Psy                | ,         | 01550093   | Freihand - 28-Tage<br>ausleihbar | Ausgeliehen - Fällig am: 14.4.2021 |
| Zurück  | Trefferliste | Q<br>Neue Suche | Anfang    | Rückwärts | <b>&gt;</b><br>Vorwärts | Ende Been | len Hilfe  |                                  |                                    |

## Wie bestelle ich ein ausgeliehenes Medium?

- rechts oben in der "Vollanzeige", sehen Sie den Bestellbutton
- nun geben Sie ihre Benutzernummer (B.....) und Ihr Passwort (Geburtsdatum TT.MM.JJJJ) ein
- wenn bei der Anmeldung eine E-Mail-Adresse hinterlegt wurde, erfolgt bei Rückgabe des Mediums eine Benachrichtigung (ansonsten per Post)
- Die Bestellung liegt nach der Benachrichtigung 10 Tage zur Abholung bereit.

|                   | Bestellen             |
|-------------------|-----------------------|
| Weitere Aktionen: |                       |
|                   | Anzeige im Kurzformat |
| Expor             | t nach:               |
|                   | BibTeX                |
|                   | Citavi                |
|                   | EndNote               |
|                   | ProCite               |
|                   | RefWorks              |
|                   | Deferrence Manager    |

## **Die Fernleihe**

... wenn die StB Nürnberg das gewünschte Medium nicht im Bestand hat.

## Fernleihe – Was ist das?

 Beschaffung von Büchern und Zeitschriftenaufsätzen aus anderen Bibliotheken außerhalb Nürnbergs

## Wie funktioniert Fernleihe?

- es können nur Titel bestellt werden, die in keiner Nürnberger Bibliothek vorhanden und nicht im aktuellen Jahr erschienen sind
- vorherige Recherche im <u>OPAC</u> der Stadtbibliothek Nürnberg
- außerdem Recherche im <u>OPAC</u> der Universitätsbibliothek Erlangen-Nürnberg
- Recherche im <u>CIPAC</u> für spezielle Nürnberger Themen
- wenn der Titel hier nicht vorhanden → dann Recherche in sog. Verbundkatalogen, zum Beispiel:
  - DigiBib
  - <u>Bibliotheksverbund Bayern</u>
  - <u>KVK</u>

## Wie funktioniert die Fernleihe?

- OPAC der Stadtbibliothek Nürnberg
- "Fernleihe" im Menü anwählen
- Eingabe aller erforderten Daten in das "Fernleihformular"

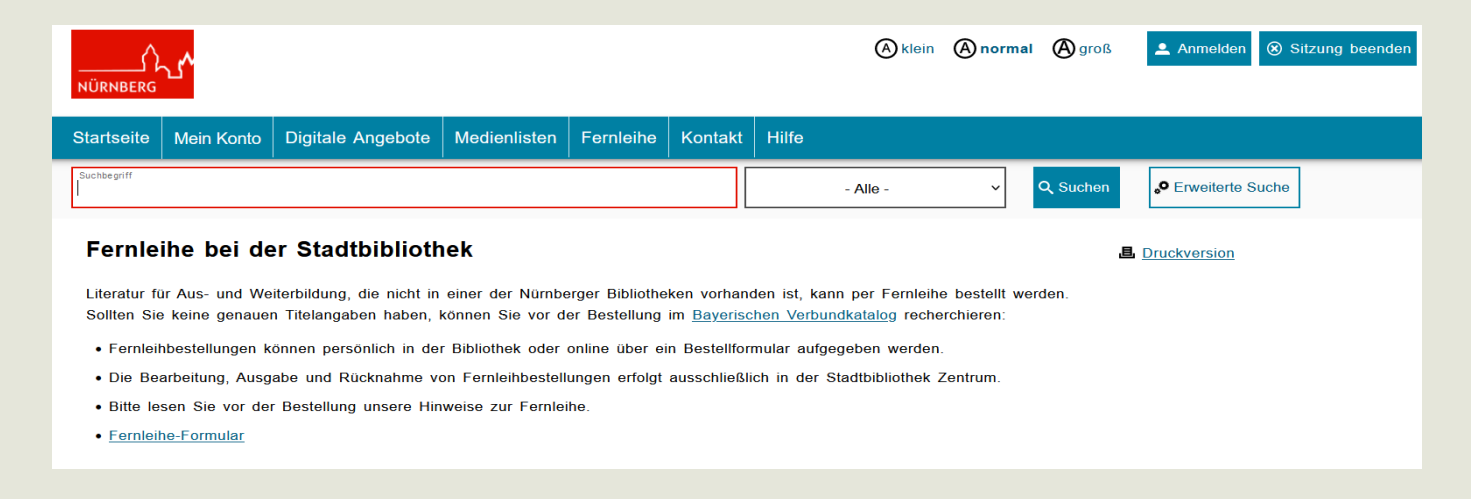

### Was kostet die Fernleihe?

- rückgabepflichtige Medien pro Stück: 2,50 €
- Kopien von Aufsätzen aus Zeitschriften/Büchern
  - bis zu 20 Seiten: 2,00 €
  - Ab 21 Seiten: 4,00 €
  - Ab 41 Seiten: 6,00 € usw.
- Gebühren fallen nur bei positiv erledigten Bestellungen an
- und erst beim Eintreffen in der Bibliothek…
- ... und werden auch bei Nichtabholung berechnet.

### Dauer und Abholung

- ca. 2 4 Wochen bis zur Bereitstellung der Medien in der Bibliothek
- Aufsatzbestellungen: ca. 1 Woche
- → *wichtig*: rechtzeitig mit der Literaturbeschaffung beginnen!!!
- Abholung und Rückgabe von Fernleihmedien nur in der Stadtbibliothek Zentrum (Gewerbemuseumsplatz 4)
- *Öffnungszeiten*: Mo Fr: 11 19 Uhr

Sa : 11 – 16 Uhr

Stadtbibliothek im Bildungscampus Nürnberg

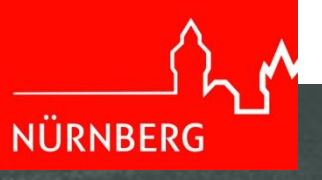

## Impressum

Stadtbibliothek im Bildungscampus Nürnberg (2021)

letzte Aktualisierung: 01.07.2023